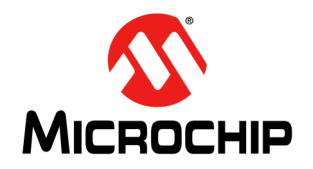

# USB-to-GPIO Bridging with Microchip USB72xx Hubs

Author: Andrew Rogers Microchip Technology Inc.

## INTRODUCTION

The USB-to-GPIO Bridging feature of Microchip's USB72xx family of hubs provides system designers expanded system control and potential BOM reductions. General Purpose Input/Outputs (GPIOs) may be used for any general 3.3V-level digital control and input functions.

Commands may be sent from the USB Host to the internal Hub Feature Controller (HFC) device in the Microchip hub to perform the following functions:

- · Set the direction of the GPIO (input or output)
- · Enable a pull-up resistor
- · Enable a pull-down resistor
- Read the state
- · Set the state

## SECTIONS

- General Information
- Part Number-Specific Information
- Microchip Software Solutions
- Manual Implementation
- Examples
- GPIO Default States
- GPIO Control via SMbus Interface

## REFERENCES

Consult the following documents for details on the specific parts referred to in this application note:

- Microchip USB7202 Data Sheet
- Microchip USB7206 Data Sheet
- Microchip USB7250 Data Sheet
- Microchip USB7251 Data Sheet
- Microchip USB7252 Data Sheet
- Microchip USB7256 Data Sheet
- Microchip AN2935 Configuration of USB7202/USB7206/USB725x

# **GENERAL INFORMATION**

Microchip hub USB-to-GPIO Bridging features work via host commands sent to an embedded Hub Feature Controller within the device located on an additional internal USB port. In order for the bridging features to work correctly, this internal Hub Feature Controller must be enabled by default. Table 1 provides details on default Hub Feature Controller settings per device.

| Part Number | Part Summary                                              | Hub Feature Controller<br>Default Setting |
|-------------|-----------------------------------------------------------|-------------------------------------------|
| USB7202     | 4-Port USB3.1 Gen2 Hub                                    | Enabled by default on port 6              |
| USB7206     | 6-Port USB3.1 Gen2 Hub                                    | Enabled by default on port 8              |
| USB7250     | 4-Port USB3.1 Gen2 Hub with USB power delivery on 3 ports | Enabled by default on port 6              |
| USB7251     | 4-Port USB3.1 Gen2 Hub with USB power delivery on 2 ports | Enabled by default on port 6              |
| USB7252     | 4-Port USB3.1 Gen2 Hub with USB power delivery on 1 port  | Enabled by default on port 6              |
| USB7256     | 6-Port USB3.1 Gen2 Hub with USB power delivery on 1 port  | Enabled by default on port 8              |

TABLE 1: DEFAULT SETTINGS FOR HUB FEATURE CONTROLLER ENABLE

The Hub Feature Controller is connected to an extra internal port in the hub. It is mapped to the highest numbered port on the hub by default.

The Hub Feature Controller example for the USB7202 is illustrated in Figure 1. USB7206 is shown in Figure 2. USB7250, USB7251, and USB7252 are in Figure 3. USB7256 is shown in Figure 4.

### FIGURE 1: USB7202 HUB FEATURE CONTROLLER EXAMPLE

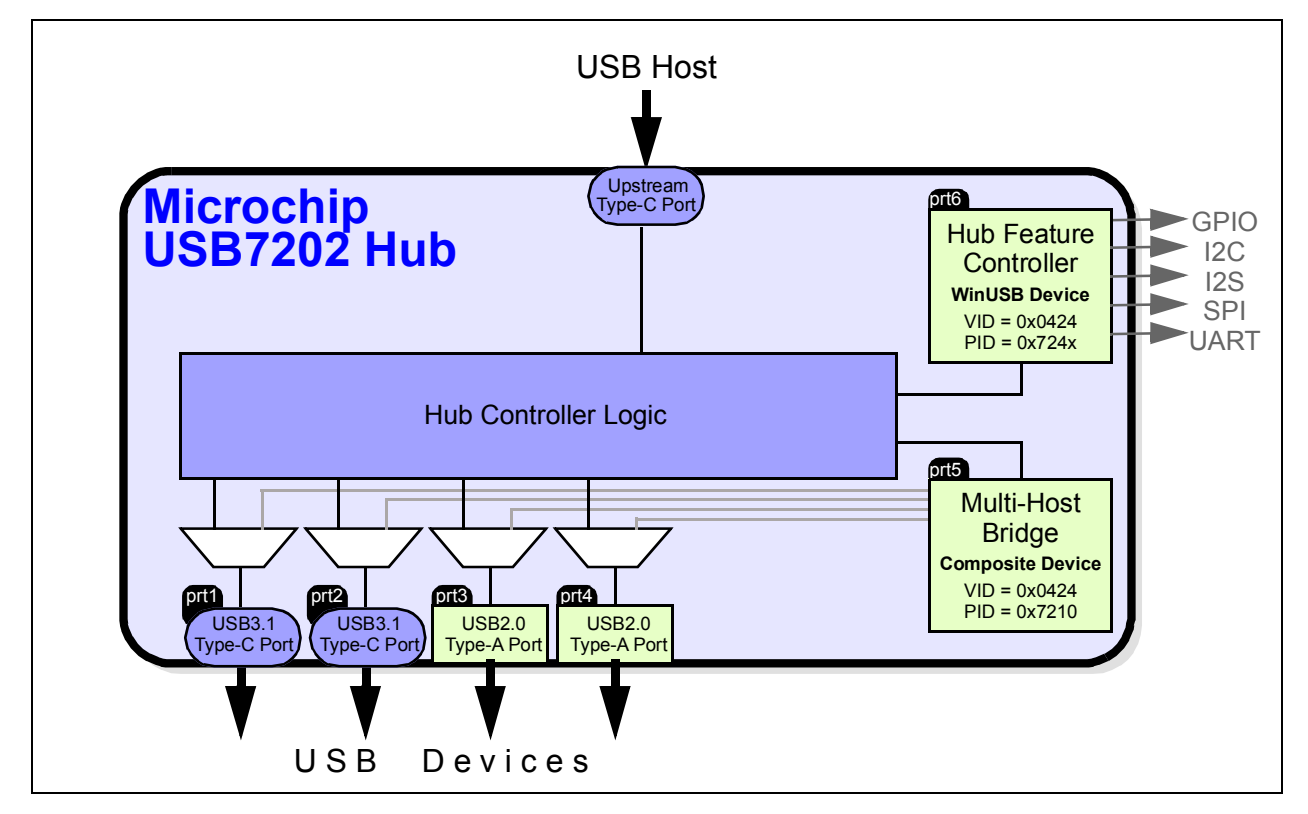

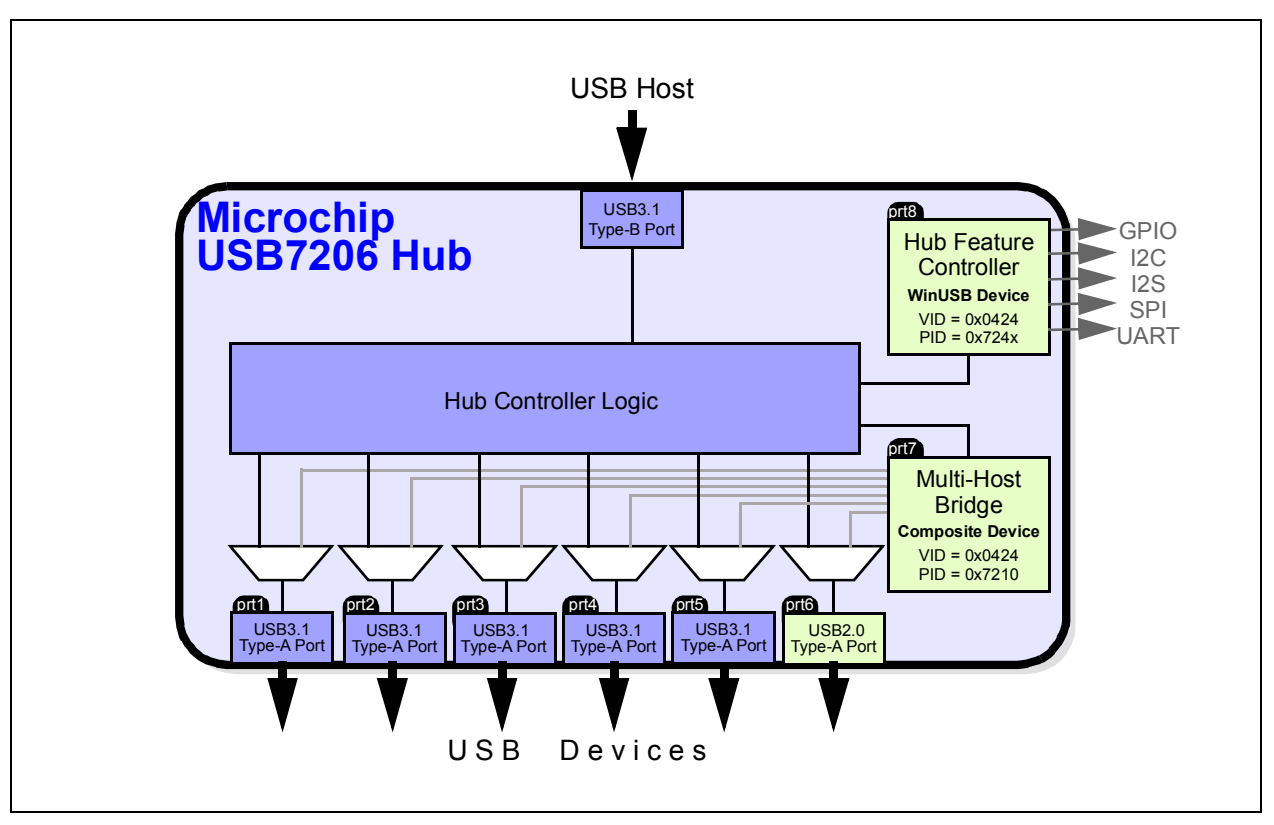

FIGURE 2: USB7206 HUB FEATURE CONTROLLER EXAMPLE

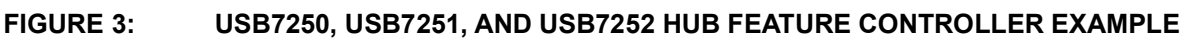

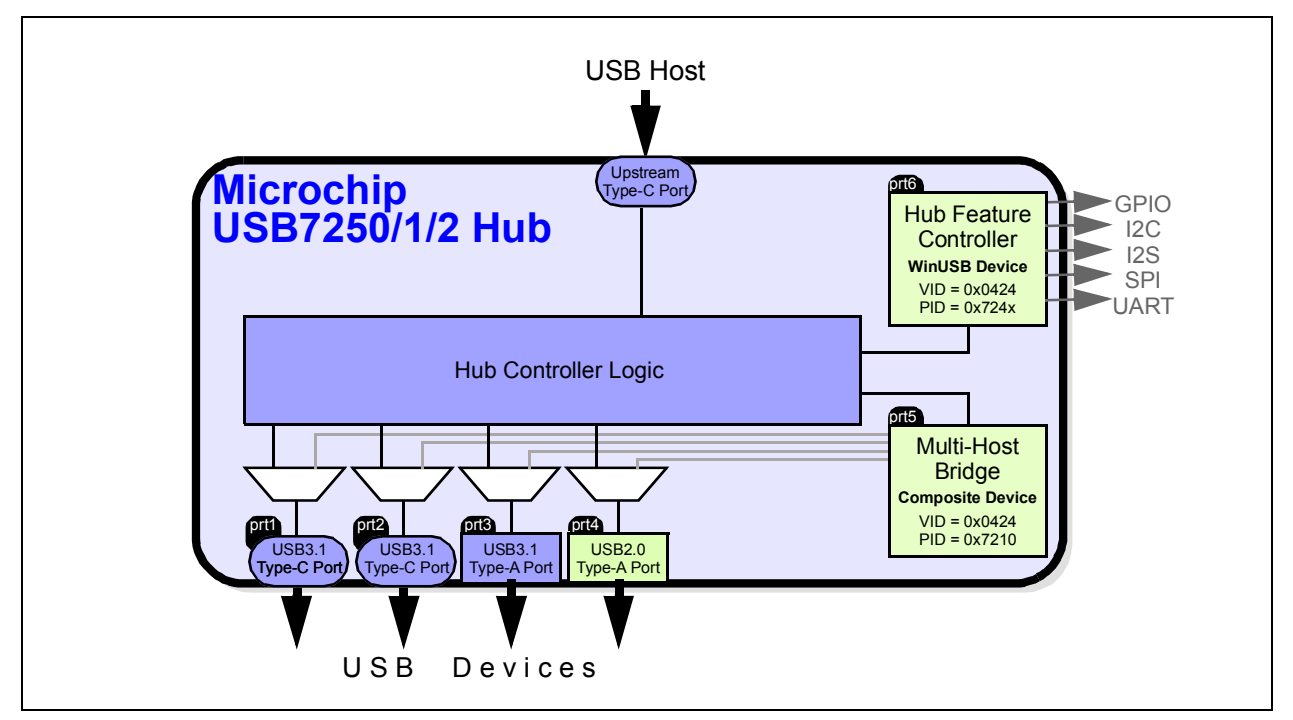

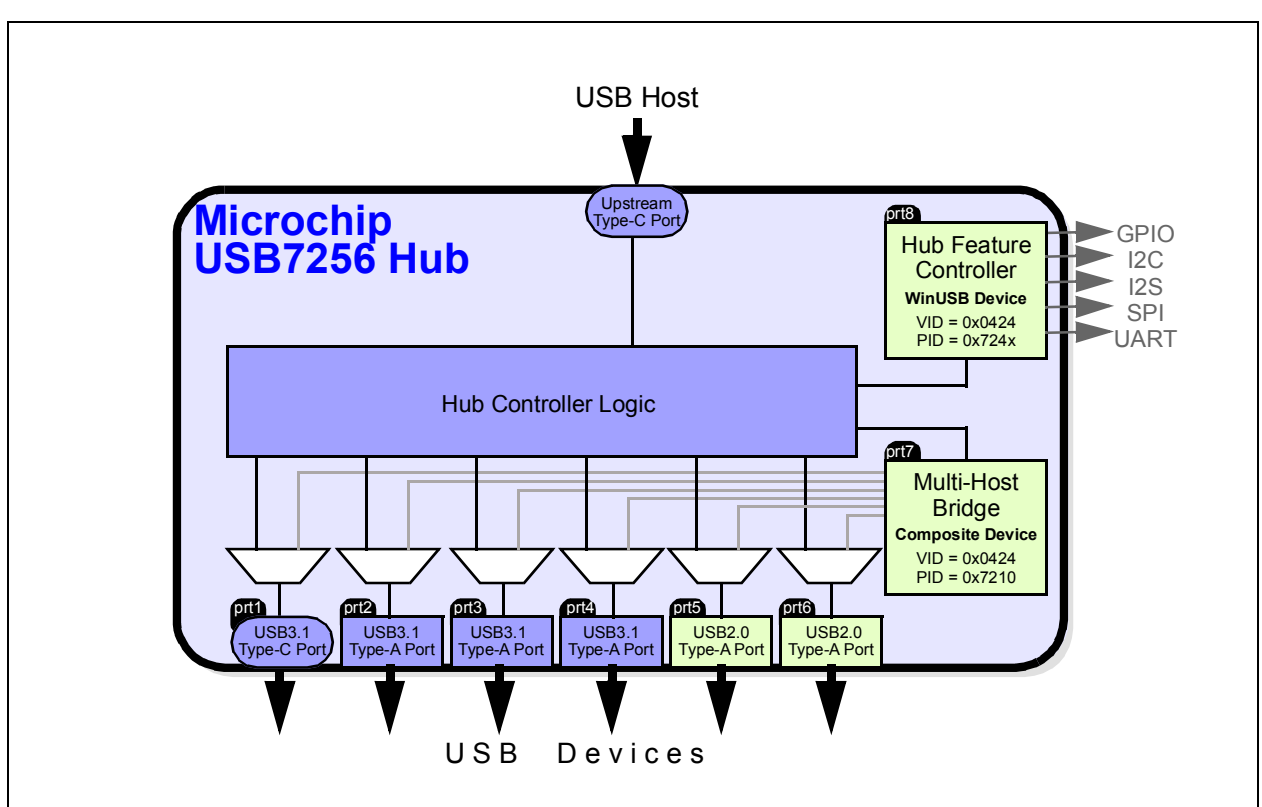

FIGURE 4: USB7256 HUB FEATURE CONTROLLER EXAMPLE

The following GPIO functions are supported:

- Set the GPIO Direction (Input or Output)
- Enable GPIO Internal Pull-Up Resistor
- Enable GPIO Internal Pull-Down Resistor
- GPIO Read State (Input Mode)
- GPIO Set State (Output Mode)

# Set the GPIO Direction (Input or Output)

Each GPIO can be configured as either a Schmitt-triggered input or output with an 8 mA sink/source.

## **Enable GPIO Internal Pull-Up Resistor**

Each GPIO can be enabled with a 50 uA (typical) internal pull-up resistor. Internal pull-up resistors prevent unconnected inputs from floating. The pull-up is only 67k, so it may not be strong enough to drive a load of less than 100k. When connected to a load that must be pulled high, an external resistor must be added.

# Enable GPIO Internal Pull-Down Resistor

Each GPIO can be enabled with a 50 uA (typical) internal pull-down resistor. Internal pull-down resistors prevent unconnected inputs from floating. The pull-down is only 67k, so it may not be strong enough to drive a load of less than 100k. When connected to a load that must be pulled low, an external resistor must be added.

# **GPIO Read State (Input Mode)**

Read a 0: GPIO is below 0.9V. Read a 1: GPIO is above 1.9V. **Note:** When configured as an input, the GPIOs are digital Schmitt-triggered inputs. The range 0.9V to 1.9V is an indeterminate input state, so 3.3V-to-2.5V signaling is supported.

## **GPIO Set State (Output Mode)**

Set to 0: GPIO Drives to 0.0V. When driven low, an 8 mA sink is enabled, driving the pin to 0.4V or lower.

Set to 1: GPIO Drives to 3.3V. When driven high, an 8 mA source is enabled, driving the pin to VDD33 to 0.4V or higher.

# PART NUMBER-SPECIFIC INFORMATION

## **Part Summary**

Table 2 summarizes the total number of available GPIOs by part number. Many of the GPIOs on the hub are only available after configuration. The following methods may be used to configure the hub:

- **MPLAB Connect Configurator:** If configuring via internal One-Time Programmable (OTP) memory or SPI EEPROM with a base firmware file
- SMBus/I<sup>2</sup>C Configuration: If using an embedded SoC/I<sup>2</sup>C EEPROM to configure the hub at each start-up/reset
- **Pin Strapping:** Many of the GPIOs are made available by specific pin strapping or by simply not populating an SPI EEPROM device.

Table 4 to Table 8 provide a detailed view of the available GPIOs for each configuration strap (CFG\_STRAP) option.

|                            | USB7202      | USB7206     | USB7250      | USB7251      | USB7252     | USB7256     |
|----------------------------|--------------|-------------|--------------|--------------|-------------|-------------|
| Minimum<br>GPIOs Available | 4 (CONFIG2)  | 1 (CONFIG1) | 8 (CONFIG1)  | 4 (CONFIG3)  | 1 (CONFIG3) | 1 (CONFIG2) |
| Maximum<br>GPIOs Available | 12 (CONFIG4) | 1 (CONFIG1) | 14 (CONFIG4) | 11 (CONFIG4) | 8 (CONFIG4) | 2 (CONFIG1) |

### TABLE 2: GPIO AVAILABILITY SUMMARY

### TABLE 3: USB7202 GPIOS

|      | CONFIG1 (I <sup>2</sup> C) | CONFIG2 (I <sup>2</sup> S) | CONFIG3 (UART) | CONFIG4 (FLEX) |
|------|----------------------------|----------------------------|----------------|----------------|
| PF6  | GPIO70                     | GPIO70                     | UART_RX        | GPIO70         |
| PF7  | GPIO71                     | MIC_DET                    | UART_TX        | GPIO71         |
| PF12 | GPIO76                     | _                          | _              | GPIO76         |
| PF14 | GPIO78                     | I2S_SDI                    | UART_nCTS      | GPIO78         |
| PF18 | MSTR_I2C_CLK               | I2S_LRCK                   | UART_nDCD      | GPIO82         |
| PF19 | MSTR_I2C_DATA              | I2S_SDO                    | UART_nRTS      | GPIO83         |
| PF26 | SLV_I2C_CLK                | I2S_SCK                    | UART_nDSR      | GPIO90         |
| PF27 | SLV_I2C_DATA               | I2S_MCLK                   | UART_nDTR      | GPIO91         |
| PF28 | GPIO92                     | GPIO92                     | GPIO92         | GPIO92         |
| PF29 | GPIO93                     | GPIO93                     | GPIO93         | GPIO93         |
| PF30 | GPIO94                     | MSTR_I2C_CLK               | GPIO94         | GPIO94         |
| PF31 | GPIO95                     | MSTR_I2C_DATA              | GPIO95         | GPIO95         |

#### TABLE 4: USB7206 GPIOS

|      | CONFIG1 |
|------|---------|
| PF29 | GPIO93  |

|      | CONFIG1 (I <sup>2</sup> C) | CONFIG2 (I <sup>2</sup> S) | CONFIG3 (UART) | CONFIG4 (FLEX) | CONFIG5      |
|------|----------------------------|----------------------------|----------------|----------------|--------------|
| PF2  | GPIO66                     | GPIO66                     | UART_nCTS      | GPIO66         | GPIO66       |
| PF3  | GPIO67                     | I2S_SDI                    | UART_nRTS      | GPIO67         | GPIO67       |
| PF4  | PD_SPI_CE_N2               | I2S_SDO                    | UART_nDSR      | GPIO68         | GPIO68       |
| PF5  | PD_SPI_CE_N1               | I2S_SCK                    | UART_nDTR      | GPIO69         | GPIO69       |
| PF6  | PD_SPI_CE_N0               | I2S_LRCK                   | UART_RX        | GPIO70         | GPIO70       |
| PF7  | PD_SPI_CLK                 | I2S_MCLK                   | UART_TX        | GPIO71         | GPIO71       |
| PF14 | GPIO78                     | GPIO78                     | GPIO78         | GPIO78         | GPIO78       |
| PF19 | SLV_I2C_DATA               | SLV_I2C_DATA               | SLV_I2C_DATA   | GPIO83         | SLV_I2C_DATA |
| PF26 | SLV_I2C_CLK                | SLV_I2C_CLK                | SLV_I2C_CLK    | GPIO90         | SLV_I2C_CLK  |
| PF27 | GPIO91                     | MIC_DET                    | GPIO91         | GPIO91         | GPIO91       |
| PF28 | GPIO92                     | GPIO92                     | GPIO92         | GPIO92         | GPIO92       |
| PF29 | GPIO93                     | GPIO93                     | GPIO93         | GPIO93         | GPIO93       |
| PF30 | GPIO94                     | GPIO94                     | GPIO94         | GPIO94         | GPIO94       |
| PF31 | GPIO95                     | GPIO95                     | GPIO95         | GPIO95         | GPIO95       |

## TABLE 5: USB7250 GPIOS

## TABLE 6: USB7251 GPIOS

|      | CONFIG1 (I <sup>2</sup> C) | CONFIG2 (I <sup>2</sup> S) | CONFIG3 (UART) | CONFIG4 (FLEX) |
|------|----------------------------|----------------------------|----------------|----------------|
| PF4  | GPIO68                     | GPIO68                     | GPIO68         | GPIO68         |
| PF6  | GPIO70                     | GPIO70                     | UART_RX        | GPIO70         |
| PF7  | GPIO71                     | MIC_DET                    | UART_TX        | GPIO71         |
| PF14 | GPIO78                     | I2S_SDI                    | UART_nCTS      | GPIO78         |
| PF19 | SLV_I2C_DATA               | I2S_SDO                    | UART_nRTS      | GPIO83         |
| PF26 | SLV_I2C_CLK                | I2S_SCK                    | UART_nDSR      | GPIO90         |
| PF27 | GPIO91                     | I2S_MCLK                   | UART_nDTR      | GPIO91         |
| PF28 | GPIO92                     | I2S_LRCK                   | UART_nDCD      | GPIO92         |
| PF29 | GPIO93                     | GPIO93                     | GPIO93         | GPIO93         |
| PF30 | GPIO94                     | GPIO94                     | GPIO94         | GPIO94         |
| PF31 | GPIO95                     | GPIO95                     | GPIO95         | GPIO95         |

# TABLE 7:USB7252 GPIOS

|      | CONFIG1 (l <sup>2</sup> C) | CONFIG2 (I <sup>2</sup> S) | CONFIG3 (UART) | CONFIG4 (FLEX) |
|------|----------------------------|----------------------------|----------------|----------------|
| PF6  | GPIO70                     | GPIO70                     | UART_RX        | GPIO70         |
| PF7  | GPIO71                     | MIC_DET                    | UART_TX        | GPIO71         |
| PF14 | GPIO78                     | I2S_SDI                    | UART_nCTS      | GPIO78         |
| PF19 | SLV_I2C_DATA               | I2S_SDO                    | UART_nRTS      | GPIO83         |
| PF26 | SLV_I2C_CLK                | I2S_SCK                    | UART_nDSR      | GPIO90         |
| PF27 | GPIO91                     | I2S_MCLK                   | UART_nDTR      | GPIO91         |
| PF28 | GPIO92                     | I2S_LRCK                   | UART_nDCD      | GPIO92         |
| PF29 | GPIO93                     | GPIO93                     | GPIO93         | GPIO93         |

## TABLE 8: USB7256 GPIOS

|     | CONFIG1 (I <sup>2</sup> C) | CONFIG2 (I <sup>2</sup> S) |
|-----|----------------------------|----------------------------|
| PF6 | GPIO70                     | GPIO70                     |
| PF7 | GPIO71                     | MIC_DET                    |

# **MICROCHIP SOFTWARE SOLUTIONS**

Microchip currently offers two publicly available software solutions to facilitate USB-to-GPIO Bridging in a USB72xx hubs on Windows<sup>®</sup> and Linux<sup>®</sup>.

## MPLAB Connect Configurator Package (For Windows<sup>®</sup>)

The MPLAB Connect Configurator (MPLABCC) package consists of both GUI-based and CLI-based tools which support USB-to-GPIO Bridging in a standalone form. In addition to these, it contains a Dynamically Linked Library (DLL) for Windows which can be used for implementing USB-to-GPIO Bridging feature in custom applications using C programming language. The MPLABCC DLL consists of the following:

- · User's guide: A detailed description of how to use the DLL API to call each function
- Release notes
- Library files: A .dll and a .lib file
- Example code

# Application Code Examples (For Linux<sup>®</sup>)

For implementing USB-to-GPIO Bridging on Linux, you can use the following USB72xx Linux Application Code Example (ACE):

 ACE007 USB-to-GPIO Bridging: This ACE demonstrates how to use the GPIO Master interface of the hub to perform read/write operations. It also allows the user to select from a range of GPIO clock frequencies.

This application example uses libusb library for Linux to build and send USB packets as described in Manual Implementation. It is a full-feature code example that consists of:

- · Example code with minimal abstraction and in-line comments describing the various steps involved
- A Makefile
- README

This ACE can be used as a standalone application and can be integrated into existing applications.

**Note:** Visit the product page on www.microchip.com for any of the hubs listed in this document to download the software solution for the desired operating system.

# MANUAL IMPLEMENTATION

The USB-to-GPIO Bridging features may be implemented at the lowest level if you have the ability to build USB packets.

All USB-to-GPIO Bridging commands are accomplished with internal register writes and reads. Further details can be found in the Microchip application note, *AN2935 Configuration of USB7202/USB7206/USB725x*. All USB-to-GPIO Bridging commands must be sent directly to Endpoint 0 of the Hub Feature Controller connected to the last downstream port of the Microchip hub.

For details on the register read and write USB SETUP packets, refer to Register Read and Register Write, respectively. The configuration register addresses and contents are detailed in GPIO Configuration Register Map and Register Definitions.

## **Register Read**

To read the state of a GPIO, a register read with the USB SETUP packet in Table 9 must be used:

| SETUP Parameter | Value                | Description                                         |
|-----------------|----------------------|-----------------------------------------------------|
| bmRequestType   | 0xC0                 | Device-to-host, vendor class, targeted to interface |
| bRequest        | 0x04                 | Register read command: CMD_REG_READ                 |
| wValue          | Register address LSB | Valid address range: <0x0000> to <0xFFFF> [64KB]    |
| wIndex          | Register address MSB | Valid address range: <0x0000> to <0xFFFF> [64KB]    |
| wLength         | Data length          | Length of the data bytes to be retrieved            |

TABLE 9: REGISTER READ USB SETUP COMMAND

### REGISTER READ USB TRANSACTION SEQUENCE

Command Phase: The Hub Feature Controller receives the SETUP packet with the parameters specified in Table 9.

Data Phase: The Hub Feature Controller sends the data bytes of length wLength from the specified address.

Status Phase: The Hub Feature Controller sends ACK on the successful completion of register read.

## **Register Write**

To configure the direction of a GPIO, pull-up/pull-down resistor settings, or set the output state of a GPIO, a register write command with the USB SETUP packet in Table 10 must be used:

| SETUP Parameter | Value                 | Description                                         |
|-----------------|-----------------------|-----------------------------------------------------|
| bmRequestType   | 0x40                  | Host-to-device, vendor class, targeted to interface |
| bRequest        | 0x03                  | Register read command: CMD_REG_WRITE                |
| wValue          | Register address LSBs | Last four bytes of the 32-bit register address      |
| wIndex          | Register address MSBs | First four bytes of the 32-bit register address     |
| wLength         | Data length           | Length of data bytes to write                       |

TABLE 10: REGISTER WRITE USB SETUP COMMAND

## REGISTER WRITE USB TRANSACTION SEQUENCE

Command Phase: The Hub Feature Controller receives the SETUP packet with the parameters specified in Table 10.

**Data Phase:** The Hub Feature Controller receives the data bytes of length wLength to be written to the register starting from the specified address.

Status Phase: The Hub Feature Controller sends ACK on successful completion of register write.

# **GPIO Configuration Register Map**

| Address   | Name      | R/W | Function                            | Default |
|-----------|-----------|-----|-------------------------------------|---------|
| BF80 0908 | PIO96_OEN | R/W | PIO[95:64] Output Enable Register   | 00h     |
| BF80 0918 | PIO96_IEN | R/W | PIO[95:64] Input Enable Register    | 00h     |
| BF80 0928 | PIO96_OUT | R/W | PIO[95:64] Output State Register    | 00h     |
| BF80 0938 | PIO96_IN  | R   | PIO[95:64] Input State Register     | 00h     |
| BF80 0948 | PIO96_PUE | R/W | PIO[95:64] Pull-up Enable Register  | 00h     |
| BF80 0958 | PIO96_PDE | R/W | PIO[95:64] Pulldown Enable Register | 00h     |

## TABLE 11: CONFIGURATION REGISTER MEMORY MAP

# **Register Definitions**

Table 12 to Table 17 show details for all GPIO-related registers.

## TABLE 12: PIO[95:64] OUTPUT ENABLE REGISTER

| PIO96_OEN<br>(BF80 0908h)                                                                            |            |     | PIO[95:64] Output Enable Register      |
|----------------------------------------------------------------------------------------------------|------------|-----|----------------------------------------|
| Bit                                                                                                  | Name       | R/W | Description                            |
| 31                                                                                                   | GPIO_95_OE | R/W | Set bit to enable GPIO95 as an output. |
| 30                                                                                                   | GPIO_94_OE | R/W | Set bit to enable GPIO94 as an output. |
| 29                                                                                                   | GPIO_93_OE | R/W | Set bit to enable GPIO93 as an output. |
| 28                                                                                                   | GPIO_92_OE | R/W | Set bit to enable GPIO92 as an output. |
| 27                                                                                                   | GPIO_91_OE | R/W | Set bit to enable GPIO91 as an output. |
| 26                                                                                                   | GPIO_90_OE | R/W | Set bit to enable GPIO90 as an output. |
| 25:20                                                                                                | Reserved   | R   | Reserved                               |
| 19                                                                                                   | GPIO_83_OE | R/W | Set bit to enable GPIO83 as an output. |
| 18                                                                                                   | GPIO_82_OE | R/W | Set bit to enable GPIO82 as an output. |
| 17:15                                                                                                | Reserved   | R   | Reserved                               |
| 14                                                                                                   | GPIO_78_OE | R/W | Set bit to enable GPIO78 as an output. |
| 13                                                                                                   | Reserved   | R   | Reserved                               |
| 12                                                                                                   | GPIO_76_OE | R/W | Set bit to enable GPIO76 as an output. |
| 11:8                                                                                                 | Reserved   | R   | Reserved                               |
| 7                                                                                                    | GPIO_71_OE | R/W | Set bit to enable GPIO71 as an output. |
| 6                                                                                                    | GPIO_70_OE | R/W | Set bit to enable GPIO70 as an output. |
| 5                                                                                                    | GPIO_69_OE | R/W | Set bit to enable GPIO69 as an output. |
| 4                                                                                                    | GPIO_68_OE | R/W | Set bit to enable GPIO68 as an output. |
| 3                                                                                                    | GPIO_67_OE | R/W | Set bit to enable GPIO67 as an output. |
| 2                                                                                                    | GPIO_66_OE | R/W | Set bit to enable GPIO66 as an output. |
| 1:0                                                                                                  | Reserved   | R   | Reserved                               |
| Note: BF80_0908h: GPIO66-71; BF80_0909h: GPIO76-78; BF80_090Ah: GPIO82-83; BF80_090Bh: GPIO<br>90-92 |            |     |                                        |

# TABLE 13: PIO[95:64] INPUT ENABLE REGISTER

|         | PIO96_IEN<br>(BF80 0918h)       |                   | PIO[95:64] Input Enable Register                              |
|---------|---------------------------------|-------------------|---------------------------------------------------------------|
| Bit     | Name                            | R/W               | Description                                                   |
| 31      | GPIO_95_IE                      | R/W               | Set bit to enable GPIO95 as an input.                         |
| 30      | GPIO_94_IE                      | R/W               | Set bit to enable GPIO94 as an input.                         |
| 29      | GPIO_93_IE                      | R/W               | Set bit to enable GPIO93 as an input.                         |
| 28      | GPIO_92_IE                      | R/W               | Set bit to enable GPIO92 as an input.                         |
| 27      | GPIO_91_IE                      | R/W               | Set bit to enable GPIO91 as an input.                         |
| 26      | GPIO_90_IE                      | R/W               | Set bit to enable GPIO90 as an input.                         |
| 25:20   | Reserved                        | R                 | Reserved                                                      |
| 19      | GPIO_83_IE                      | R/W               | Set bit to enable GPIO83 as an input.                         |
| 18      | GPIO_82_IE                      | R/W               | Set bit to enable GPIO82 as an input.                         |
| 17:15   | Reserved                        | R                 | Reserved                                                      |
| 14      | GPIO_78_IE                      | R/W               | Set bit to enable GPIO78 as an input.                         |
| 13      | Reserved                        | R                 | Reserved                                                      |
| 12      | GPIO_76_IE                      | R/W               | Set bit to enable GPIO76 as an input.                         |
| 11:8    | Reserved                        | R                 | Reserved                                                      |
| 7       | GPIO_71_IE                      | R/W               | Set bit to enable GPIO71 as an input.                         |
| 6       | GPIO_70_IE                      | R/W               | Set bit to enable GPIO70 as an input.                         |
| 5       | GPIO_69_IE                      | R/W               | Set bit to enable GPIO69 as an input.                         |
| 4       | GPIO_68_IE                      | R/W               | Set bit to enable GPIO68 as an input.                         |
| 3       | GPIO_67_IE                      | R/W               | Set bit to enable GPIO67 as an input.                         |
| 2       | GPIO_66_IE                      | R/W               | Set bit to enable GPIO66 as an input.                         |
| 1:0     | Reserved                        | R                 | Reserved                                                      |
| Note: B | <b>F80_0918h:</b> GPIO66-7<br>2 | 1; <b>BF80_</b> ( | 0919h: GPIO76-78; BF80_091Ah: GPIO82-83; BF80_091Bh: GPIO 90- |

|       | PIO96_OUT<br>(BF80 0928h)   |                 | PIO[95:64] Output State Register                             |
|-------|-----------------------------|-----------------|--------------------------------------------------------------|
| Bit   | Name                        | R/W             | Description                                                  |
| 31    | GPIO_95_OS                  | R/W             | Set bit to drive GPIO95 high. Clear bit to drive GPIO95 low. |
| 30    | GPIO_94_OS                  | R/W             | Set bit to drive GPIO94 high. Clear bit to drive GPIO94 low. |
| 29    | GPIO_93_OS                  | R/W             | Set bit to drive GPIO93 high. Clear bit to drive GPIO93 low. |
| 28    | GPIO_92_OS                  | R/W             | Set bit to drive GPIO92 high. Clear bit to drive GPIO92 low. |
| 27    | GPIO_91_OS                  | R/W             | Set bit to drive GPIO91 high. Clear bit to drive GPIO91 low. |
| 26    | GPIO_90_OS                  | R/W             | Set bit to drive GPIO90 high. Clear bit to drive GPIO90 low. |
| 25:20 | Reserved                    | R               | Reserved                                                     |
| 19    | GPIO_83_OS                  | R/W             | Set bit to drive GPIO83 high. Clear bit to drive GPIO83 low. |
| 18    | GPIO_82_OS                  | R/W             | Set bit to drive GPIO82 high. Clear bit to drive GPIO82 low. |
| 17:15 | Reserved                    | R               | Reserved                                                     |
| 14    | GPIO_78_OS                  | R/W             | Set bit to drive GPIO78 high. Clear bit to drive GPIO78 low. |
| 13    | Reserved                    | R               | Reserved                                                     |
| 12    | GPIO_76_OS                  | R/W             | Set bit to drive GPIO76 high. Clear bit to drive GPIO76 low. |
| 11:8  | Reserved                    | R               | Reserved                                                     |
| 7     | GPIO_71_OS                  | R/W             | Set bit to drive GPIO71 high. Clear bit to drive GPIO71 low. |
| 6     | GPIO_70_OS                  | R/W             | Set bit to drive GPIO70 high. Clear bit to drive GPIO70 low. |
| 5     | GPIO_69_OS                  | R/W             | Set bit to drive GPIO69 high. Clear bit to drive GPIO69 low. |
| 4     | GPIO_68_OS                  | R/W             | Set bit to drive GPIO68 high. Clear bit to drive GPIO68 low. |
| 3     | GPIO_67_OS                  | R/W             | Set bit to drive GPIO67 high. Clear bit to drive GPIO67 low. |
| 2     | GPIO_66_OS                  | R/W             | Set bit to drive GPIO66 high. Clear bit to drive GPIO66 low. |
| 1:0   | Reserved                    | R               | Reserved                                                     |
| Note: | BF80_0928h: GPIO66<br>90-92 | 6-71; <b>BF</b> | 80_0929h: GPIO76-78; BF80_092Ah: GPIO82-83; BF80_092Bh: GPIO |

# TABLE 14: PIO[95:64] OUTPUT STATE REGISTER

# TABLE 15: PIO[95:64] INPUT STATE REGISTER

|       | PIO96_IN<br>(BF80 0938h)    |                 | PIO[95:64] Input State Register                              |
|-------|-----------------------------|-----------------|--------------------------------------------------------------|
| Bit   | Name                        | R/W             | Description                                                  |
| 31    | GPIO_95_IS                  | R/W             | Read bit to determine input state of GPIO95.                 |
| 30    | GPIO_94_IS                  | R/W             | Read bit to determine input state of GPIO94.                 |
| 29    | GPIO_93_IS                  | R/W             | Read bit to determine input state of GPIO93.                 |
| 28    | GPIO_92_IS                  | R/W             | Read bit to determine input state of GPIO92.                 |
| 27    | GPIO_91_IS                  | R/W             | Read bit to determine input state of GPIO91.                 |
| 26    | GPIO_90_IS                  | R/W             | Read bit to determine input state of GPIO90.                 |
| 25:20 | Reserved                    | R               | Reserved                                                     |
| 19    | GPIO_83_IS                  | R/W             | Read bit to determine input state of GPIO83.                 |
| 18    | GPIO_82_IS                  | R/W             | Read bit to determine input state of GPIO82.                 |
| 17:15 | Reserved                    | R               | Reserved                                                     |
| 14    | GPIO_78_IS                  | R/W             | Read bit to determine input state of GPIO78.                 |
| 13    | Reserved                    | R               | Reserved                                                     |
| 12    | GPIO_76_IS                  | R/W             | Read bit to determine input state of GPIO76.                 |
| 11:8  | Reserved                    | R               | Reserved                                                     |
| 7     | GPIO_71_IS                  | R/W             | Read bit to determine input state of GPIO71.                 |
| 6     | GPIO_70_IS                  | R/W             | Read bit to determine input state of GPIO70.                 |
| 5     | GPIO_69_IS                  | R/W             | Read bit to determine input state of GPIO69.                 |
| 4     | GPIO_68_IS                  | R/W             | Read bit to determine input state of GPIO68.                 |
| 3     | GPIO_67_IS                  | R/W             | Read bit to determine input state of GPIO67.                 |
| 2     | GPIO_66_IS                  | R/W             | Read bit to determine input state of GPIO66.                 |
| 1:0   | Reserved                    | R               | Reserved                                                     |
| Note: | BF80_0938h: GPIO66<br>90-92 | 6-71; <b>BF</b> | 80_0939h: GPIO76-78; BF80_093Ah: GPIO82-83; BF80_093Bh: GPIO |

|       | PIO96_PUE<br>(BF80 0948h)   |                 | PIO[95:64] Pull-Up Resistor Register                         |
|-------|-----------------------------|-----------------|--------------------------------------------------------------|
| Bit   | Name                        | R/W             | Description                                                  |
| 31    | GPIO_95_PUE                 | R/W             | Set bit to enable ~62k pull-up resistor on GPIO95.           |
| 30    | GPIO_94_PUE                 | R/W             | Set bit to enable ~62k pull-up resistor on GPIO94.           |
| 29    | GPIO_93_PUE                 | R/W             | Set bit to enable ~62k pull-up resistor on GPIO93.           |
| 28    | GPIO_92_PUE                 | R/W             | Set bit to enable ~62k pull-up resistor on GPIO92.           |
| 27    | GPIO_91_PUE                 | R/W             | Set bit to enable ~62k pull-up resistor on GPIO91.           |
| 26    | GPIO_90_PUE                 | R/W             | Set bit to enable ~62k pull-up resistor on GPIO90.           |
| 25:20 | Reserved                    | R               | Reserved                                                     |
| 19    | GPIO_83_PUE                 | R/W             | Set bit to enable ~62k pull-up resistor on GPIO83.           |
| 18    | GPIO_82_PUE                 | R/W             | Set bit to enable ~62k pull-up resistor on GPIO82.           |
| 17:15 | Reserved                    | R               | Reserved                                                     |
| 14    | GPIO_78_PUE                 | R/W             | Set bit to enable ~62k pull-up resistor on GPIO78.           |
| 13    | Reserved                    | R               | Reserved                                                     |
| 12    | GPIO_76_PUE                 | R/W             | Set bit to enable ~62k pull-up resistor on GPIO76.           |
| 11:8  | Reserved                    | R               | Reserved                                                     |
| 7     | GPIO_71_PUE                 | R/W             | Set bit to enable ~62k pull-up resistor on GPIO71.           |
| 6     | GPIO_70_PUE                 | R/W             | Set bit to enable ~62k pull-up resistor on GPIO70.           |
| 5     | GPIO_69_PUE                 | R/W             | Set bit to enable ~62k pull-up resistor on GPIO69.           |
| 4     | GPIO_68_PUE                 | R/W             | Set bit to enable ~62k pull-up resistor on GPIO68.           |
| 3     | GPIO_67_PUE                 | R/W             | Set bit to enable ~62k pull-up resistor on GPIO67.           |
| 2     | GPIO_66_PUE                 | R/W             | Set bit to enable ~62k pull-up resistor on GPIO66.           |
| 1:0   | Reserved                    | R               | Reserved                                                     |
| Note: | BF80_0948h: GPIO66<br>90-92 | 6-71; <b>BF</b> | 80_0949h: GPIO76-78; BF80_094Ah: GPIO82-83; BF80_094Bh: GPIO |

# TABLE 16: PIO[95:64] PULL-UP ENABLE REGISTER

| TABLE 17: | PIO[95:64] PULLDOWN ENABLE REGISTER |
|-----------|-------------------------------------|
|-----------|-------------------------------------|

|       | PIO96_PDE<br>(BF80 0958h) |           | PIO[95:64] Pull-Down Resistor Register                         |
|-------|---------------------------|-----------|----------------------------------------------------------------|
| Bit   | Name                      | R/W       | Description                                                    |
| 31    | GPIO_95_PDE               | R/W       | Set bit to enable ~62k pull-down resistor on GPIO95.           |
| 30    | GPIO_94_PDE               | R/W       | Set bit to enable ~62k pull-down resistor on GPIO94.           |
| 29    | GPIO_93_PDE               | R/W       | Set bit to enable ~62k pull-down resistor on GPIO93.           |
| 28    | GPIO_92_PDE               | R/W       | Set bit to enable ~62k pull-down resistor on GPIO92.           |
| 27    | GPIO_91_PDE               | R/W       | Set bit to enable ~62k pull-down resistor on GPIO91.           |
| 26    | GPIO_90_PDE               | R/W       | Set bit to enable ~62k pull-down resistor on GPIO90.           |
| 25:20 | Reserved                  | R         | Reserved                                                       |
| 19    | GPIO_83_PDE               | R/W       | Set bit to enable ~62k pull-down resistor on GPIO83.           |
| 18    | GPIO_82_PDE               | R/W       | Set bit to enable ~62k pull-down resistor on GPIO82.           |
| 17:15 | Reserved                  | R         | Reserved                                                       |
| 14    | GPIO_78_PDE               | R/W       | Set bit to enable ~62k pull-down resistor on GPIO78.           |
| 13    | Reserved                  | R         | Reserved                                                       |
| 12    | GPIO_76_PDE               | R/W       | Set bit to enable ~62k pull-down resistor on GPIO76.           |
| 11:8  | Reserved                  | R         | Reserved                                                       |
| 7     | GPIO_71_PDE               | R/W       | Set bit to enable ~62k pull-down resistor on GPIO71.           |
| 6     | GPIO_70_PDE               | R/W       | Set bit to enable ~62k pull-down resistor on GPIO70.           |
| 5     | GPIO_69_PDE               | R/W       | Set bit to enable ~62k pull-down resistor on GPIO69.           |
| 4     | GPIO_68_PDE               | R/W       | Set bit to enable ~62k pull-down resistor on GPIO68.           |
| 3     | GPIO_67_PDE               | R/W       | Set bit to enable ~62k pull-down resistor on GPIO67.           |
| 2     | GPIO_66_PDE               | R/W       | Set bit to enable ~62k pull-down resistor on GPIO66.           |
| 1:0   | Reserved                  | R         | Reserved                                                       |
| Note: | BF80_0958h: GP<br>90-92   | PIO66-71; | BF80_0959h: GPIO76-78; BF80_095Ah: GPIO82-83; BF80_095Bh: GPIO |

# EXAMPLES

## Read the Input State of PF7/GPIO71

 Command Phase (SETUP Transaction): Send the following SETUP Register Read Command to Endpoint 0 of the Hub Feature Controller to read the contents of registers 0xBF80\_0938 (PIO[95:64] Input State register) which contains the input state information for PF7/GPIO71 (assuming that the GPIO was already configured as an input in a previous command). See Table 18 and Figure 5.

### TABLE 18: REGISTER READ SETUP COMMAND EXAMPLE

| SETUP Parameter | Value  | Note                                     |
|-----------------|--------|------------------------------------------|
| bmRequestType   | 0xC0   | —                                        |
| bRequest        | 0x04   | —                                        |
| wValue          | 0x0938 | Last four bytes of the register address  |
| wIndex          | 0xBF80 | First four bytes of the register address |
| wLength         | 0x0001 | One register to be read                  |

### FIGURE 5: REGISTER READ SETUP TRANSACTION EXAMPLE

| 1 Tra | nsaction | Н   | SETUP | ADDR  | ENDP  | Т    | D    | Тр         | R bl  | Request | wValue | windex | wL    | ength    | ACK  |       | Time      | Stamp       |     |
|-------|----------|-----|-------|-------|-------|------|------|------------|-------|---------|--------|--------|-------|----------|------|-------|-----------|-------------|-----|
|       | 653      | S   | 0xB4  | 6     | 0     | 0    | D->H | V          | D     | 0x04    | 0x0938 | 0xBF8  | D     | 1        | 0x4B |       | 2.649     | 9 476 716   |     |
|       | Pack     | (et | . Н   | SETUR | P ADI | DR I | ENDP | CR         | C5 I  | Pkt Len | Dura   | ition  |       | Idle     |      | Time  | e Stamp   |             |     |
|       | 222      | 18  | " ♥ S | 0xB4  | 6     | 6    | 0    | <b>0</b> x | 09    | 8       | 133.3  | 33 ns  | 200   | ).660 ns | 2    | . 649 | 9 476 716 |             |     |
|       | Pack     | (et | H     | DATA  | ) 1   |      |      | Data       | а     |         | CRC    | 16 Pkt | Len   | Durati   | on   |       | Idle      | Time Star   | mp  |
|       | 222      | 19  | H 🕇 S | 0xC3  | C0    | 04   | 38 0 | 98         | 30 E  | SF 01 ( | 0 0xEC | 96 1   | 6     | 266.66   | 7 ns | 333   | 3.330 ns  | 2 . 649 477 | 050 |
|       | Pack     | (et |       | ACK   | Pkt   | Len  | 0    | Dura       | tion  |         | Time   |        | Time  | Stamp    |      |       |           |             |     |
|       | 222      | 20  | S     | 0x4B  |       | 6    | 10   | 0.00       | )0 ns | i 1.    | 600 us | 2      | . 649 | 477 650  |      |       |           |             |     |

2. **Data Phase (IN Transaction):** The Hub Feature Controller sends the data bytes of length wLength starting from the specified address after receiving an IN packet. The returned value is 0x80, which indicates that PF7/GPIO71 is high. See Figure 6.

#### FIGURE 6: REGISTER READ IN TRANSACTION EXAMPLE

| Transaction H<br>656 S | IN<br>0x96 | ADDR E | NDP T<br>0 1 | ' Data<br>1 byt | e Ox        | CK<br>(4B | Tin<br>2 . 64 | n <mark>e Star</mark><br>49 521 | np<br>650 |      |                 |
|------------------------|------------|--------|--------------|-----------------|-------------|-----------|---------------|---------------------------------|-----------|------|-----------------|
| Packet                 | ⊣цЦЦ       | IN     | ADDR         | ENDP            | CRC5 F      | kt Len    | Durat         | ion<br>2 no                     | Idle      |      | Time Stamp      |
| 22223                  |            | DATA1  | •Data        | CRC16           | Rt Lor      |           | ration        | 3115                            | 300.000   | Jins | 2 . 649 521 650 |
| 22226                  |            | 0xD2   | 80           | 0x82F8          | 10 T Kt Lei | 166       | .667 ns       | 333.                            | .330 ns   | 2.   | . 649 522 150   |
| Packet                 | нН         | ACK    | Pkt Ler      | n D             | uration     | -         | lime          |                                 | Time Star | mp   |                 |
| 22227                  | S          | 0x4B   | 8            | 133             | 3.333 ns    | 11        | 166 us        | 2                               | . 649 522 | 650  |                 |

3. **Status Phase (OUT Transaction):** The Host sends an OUT packet to complete the USB Transfer. The Hub Feature Controller responds with a zero-length data packet. Refer to Figure 7.

#### FIGURE 7: REGISTER READ OUT TRANSACTION EXAMPLE

| * Transaction H<br>657 S | OUT<br>0x87  | ADDR EN | Image: NDP         Image: T         Image: T | Data<br>bytes | ACK<br>0x4B | Time 5<br>2 . 649 5 | 6 <mark>tamp</mark><br>533 816 |                 |
|--------------------------|--------------|---------|----------------------------------------------------------------------------------------------------|---------------|-------------|---------------------|--------------------------------|-----------------|
| Packet                   | H            | OUT     | ADDR EN                                                                                                    | IDP CRC5      | Pkt Len     | Duration            | Idle                           | Time Stamp      |
| 22228                    | " <b>♦</b> S | 0x87    | 6                                                                                                    | 0 0x09        | 8           | 133.333 ns          | 200.660 ns                     | 2 . 649 533 816 |
| Packet                   | н            | DATA1   | Data                                                                                                    | CRC16         | Pkt Len     | Duration            | Idle                           | Time Stamp      |
| 22229                    | " <b>▼</b> S | 0xD2    | 0 bytes                                                                                                    | 0x0000        | 8           | 133.333 ns          | 332.660 ns                     | 2 . 649 534 150 |
| Packet                   |              | ACK     | Pkt Len                                                                                                    | Duratio       | n           | Time Stamp          |                                |                 |
| 22230                    | S            | 0x4B    | 8                                                                                                    | 133.333 (     | ns 2        | 2 . 649 534 616     |                                |                 |

## Write Registers to Set PF7/GPIO71 Output State as High

1. **Command Phase (SETUP Transaction):** Send the following SETUP Register Write Command to Endpoint 0 of the Hub Feature Controller to write the contents of register 0xBF80\_0928 (PIO[95:64] Output State register). In this example, PF7/GPIO71 is set high (assuming that the GPIO was already configured as an output in a previous command). See Table 19 and Figure 8.

#### TABLE 19: REGISTER WRITE SETUP COMMAND EXAMPLE

| SETUP Parameter | Value  | Note                                  |
|-----------------|--------|---------------------------------------|
| bmRequestType   | 0x40   | —                                     |
| bRequest        | 0x03   | —                                     |
| wValue          | 0x0928 | Last 4 bytes of the register address  |
| wIndex          | 0xBF80 | First 4 bytes of the register address |
| wLength         | 0x0001 | One register is to be read            |

#### FIGURE 8: REGISTER WRITE SETUP TRANSACTION EXAMPLE

| Transaction H SET   | JP         ADDR         ENDP         T           4         6         0         0 | D Tp R bRequest wVa<br>H->D V D 0x03 0x0                                                  | ue windex wLength<br>28 0xBF80 1                                            | ACK Tim<br>0x4B 2.32          | ne Stamp<br>22 723 832        |
|---------------------|----------------------------------------------------------------------------------|-------------------------------------------------------------------------------------------|-----------------------------------------------------------------------------|-------------------------------|-------------------------------|
| Packet<br>19445     | H SETUP ADDR<br>S 0xB4 6                                                         | ENDP         CRC5         Pkt Len         I           0         0x09         8         13 | uration Idle<br>3.333 ns 200.660 ns                                         | Time Stamp<br>2 . 322 723 832 | 2                             |
| Packet<br>19446 H ↓ | H DATA0 S 0xC3 40 03                                                             | Data 0<br>28 09 80 BF 01 00 0                                                             | RC16         Pkt Len         Durat           329C         16         266.66 | tion Idle<br>7 ns 333.330 ns  | Time Stamp<br>2 . 322 724 166 |
| Packet 19447        | H ACK Pkt Ler<br>S 0x4B 6                                                        | Duration         Time           100.000 ns         1.766                                  | Time Stamp<br>s 2 . 322 724 766                                             |                               |                               |

2. **Data Phase (OUT Transaction):** The Host sends the data byte to set 0xBF80\_0928 = 0x80 from the specified address after sending the OUT packet to set the PF7/GPI071 output as high. Refer to Figure 9.

## FIGURE 9: REGISTER WRITE OUT TRANSACTION EXAMPLE

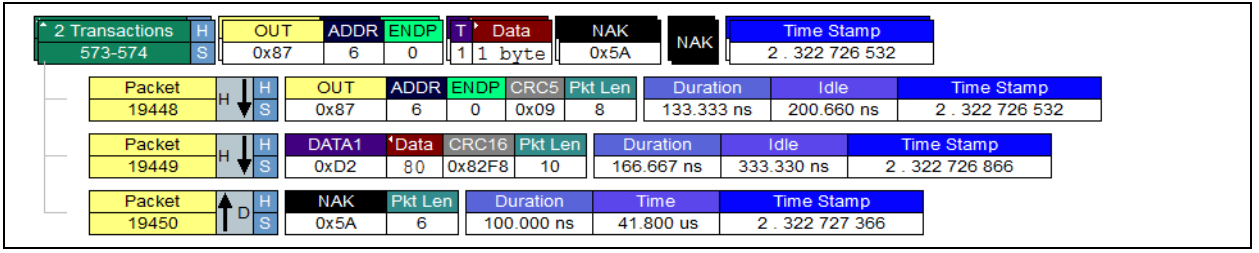

3. **Status Phase (OUT Transaction):** The Host sends an IN packet to complete the USB Transfer. The Hub Feature Controller responds with a zero-length data packet. See Figure 10.

#### FIGURE 10: REGISTER WRITE IN TRANSACTION EXAMPLE

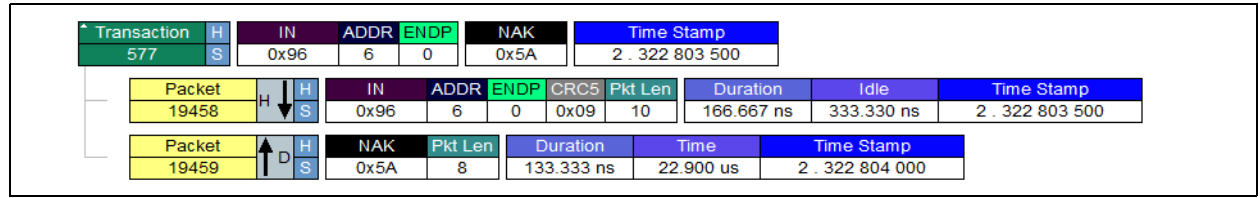

# **GPIO DEFAULT STATES**

Many applications may require a particular default state (such as input with a pull-up or pull-down enabled, or output with drive high or drive low). If particular GPIO default states are required, these can be assigned to the pin via OTP configuration patch.

Use the following simplified guide to manually create an OTP patch.

**Step 1:** String together as many register WRITE\_BYTE, SET\_BIT, or CLEAR\_BIT commands as required for the application. See Table 20, Table 21, and Table 22.

The WRITE\_BYTE command sets all bits within the register to the exact value selected.

#### TABLE 20: WRITE\_BYTE COMMAND

| Set Address<br>Command | Register Address | CMD     | Length | Value(s) |
|------------------------|------------------|---------|--------|----------|
| 80h                    | XXh XXh XXh XXh  | FEh 00h | 01h    | XXh      |

The SET\_BIT command on works as a mask which sets the bits = 1 within the register and leaves bits = 0 untouched. **TABLE 21:** SET BIT COMMAND

| Set Address<br>Command | Register Address | CMD     | Length | Value(s) |
|------------------------|------------------|---------|--------|----------|
| 80h                    | XXh XXh XXh XXh  | FEh 01h | 01h    | XXh      |

The CLEAR\_BIT command on works as a mask which clears the bits = 1 within the register and leaves bits = 0 untouched.

#### TABLE 22: CLEAR\_BIT COMMAND

| Set Address<br>Command | Register Address | CMD     | Length | Value(s) |
|------------------------|------------------|---------|--------|----------|
| 80h                    | XXh XXh XXh XXh  | FEh 02h | 01h    | XXh      |

**Note:** Refer to AN2935 Configuration of USB7202/USB7206/USB725x for a complete explanation on the OTP command structures.

Step 2: Add one "FFh" byte at the end of all of the commands to terminate the sequence of commands.

Step 3: The patch can be saved in basic binary format with a '.cfg' file extension

Step 4: Program configuration file to the hub using MPLAB Connect Configurator tool. See Example 1.

#### EXAMPLE 1: SET GPIO 70 TO OUTPUT AND DRIVE HIGH BY DEFAULT FOR USB72XX

USB72xx GPIO70 Output Enable Register is **BF80\_0908h**, and bit offset is 6. (Hence, 40h is used to select only bit 6 for modification.) Use the SET\_BIT command to ensure that other bits within the register are not affected.

80 BF 80 09 08 FE 01 01 40

USB72xx GPIO1 Output State Register is **BF80\_0928h**, and bit offset is 6. (Hence, 40h is used to select only bit 6 for modification.) Use the SET\_BIT command to ensure that other bits within the register are not affected.

80 BF 80 09 28 FE 01 01 40

Complete OTP Patch binary data with 'FFh' byte to end the series of commands:

80 BF 80 09 08 FE 01 01 40 80 BF 80 09 28 FE 01 01 40 FF

Note: The order of these two register commands is not critical. The end result is the same if they are reversed.

# **GPIO CONTROL VIA SMBUS INTERFACE**

GPIOs may be controlled from an embedded MCU/SoC through the hub SMBus slave interface. Note that the hub must be specifically configured to enable the SMBus slave interface. Not all configuration modes have an available SMBus slave interface.

The GPIOs can be controlled in either the Configuration stage (SOC\_CFG) or during the hub runtime stage, after issuing the AAh 56h 00h command within the SOC\_CFG stage, which instructs the hub to enter the active runtime stage with the SMBus slave interface still active. The SMBus address during SOC\_CFG is 2Dh, while the address during runtime is 2Ch.See Example 2 and Example 3.

**Note:** OTP memory is loaded after the SOC\_CFG stage, while the hub is transitioning into the runtime stage. Any changes made to registers will be overwritten if those same registers are manipulated in OTP configuration. Refer to *AN2935 Configuration of USB7202/USB7206/USB725x* for a complete explanation on the SMBus command structures.

#### EXAMPLE 2: USB72XX SET GPIO 70 TO OUTPUT AND DRIVE HIGH (DURING RUNTIME STAGE)

Send 'USB Attach with SMBus' command to exit configuration stage and enter hub runtime stage

5A AA 56 00, Slave address 2Dh

GPIO1 Direction Register is **BF80\_0908h**, and bit offset is 6.

58 00 00 07 00 01 BF 80 09 28 40 // Write BF80\_0908h = 40h, Slave address 2Ch

58 99 37 00 // Register Access Command, Slave address 2Ch

GPIO1 Output Register is BF80\_0928h and bit offset is 6.

58 00 00 07 00 01 BF 80 09 28 40 // Write BF80 0928h = 40h, Slave address 2Ch

58 99 37 00 // Register Access Command, Slave address 2Ch

# EXAMPLE 3: USB5806 SET GPIO 71 TO INPUT AND READ INPUT STATE (DURING RUNTIME STAGE)

Send 'USB Attach with SMBus' command to exit configuration stage and enter hub runtime stage **5A AA 56 00**, Slave address 2Dh

GPIO1 Direction Register is BF80\_0918h and bit offset is 7.

58 00 00 07 00 01 <u>BF 80 09 18 80</u> // Write BF80\_0918h = 80h, Slave address 2Ch

58 99 37 00 // Register Access Command, Slave address 2Ch

GPIO1 Input Register is **BF80\_0938h** and bit offset is 7.

58 00 00 06 01 01 BF 80 09 38 // Read BF80\_0938h, Slave address 2Ch

58 99 37 00 // Register Access Command, Slave address 2Ch

58 00 06 // Return value is placed in hub memory offset 00h 06h

59 80 xx // Read return value, Slave address 2Ch, Ignore the 80h Byte, XXh is the returned value.

# APPENDIX A: APPLICATION NOTE REVISION HISTORY

## TABLE A-1: REVISION HISTORY

| Revision Level and Date | Section/Figure/Entry | Correction      |  |
|-------------------------|----------------------|-----------------|--|
| DS00002932A (3-18-2019) | All                  | Initial release |  |

# THE MICROCHIP WEBSITE

Microchip provides online support via our WWW site at www.microchip.com. This website is used as a means to make files and information easily available to customers. Accessible by using your favorite Internet browser, the website contains the following information:

- **Product Support** Data sheets and errata, application notes and sample programs, design resources, user's guides and hardware support documents, latest software releases, and archived software
- General Technical Support Frequently Asked Questions (FAQ), technical support requests, online discussion groups, and Microchip consultant program member listing
- Business of Microchip Product selector and ordering guides, latest Microchip press releases, listing of seminars and events, and listings of Microchip sales offices, distributors, and factory representatives

# CUSTOMER CHANGE NOTIFICATION SERVICE

Microchip's customer notification service helps keep customers current on Microchip products. Subscribers will receive e-mail notification whenever there are changes, updates, revisions, or errata related to a specified product family or development tool of interest.

To register, access the Microchip website at www.microchip.com. Under "Support", click on "Customer Change Notification" and follow the registration instructions.

# **CUSTOMER SUPPORT**

Users of Microchip products can receive assistance through several channels:

- Distributor or Representative
- Local Sales Office
- Field Application Engineer (FAE)
- Technical Support

Customers should contact their distributor, representative, or Field Application Engineer (FAE) for support. Local sales offices are also available to help customers. A listing of sales offices and locations is included in the back of this document.

#### Technical support is available through the website at: http://microchip.com/support

#### Note the following details of the code protection feature on Microchip devices:

- · Microchip products meet the specification contained in their particular Microchip Data Sheet.
- Microchip believes that its family of products is one of the most secure families of its kind on the market today, when used in the intended manner and under normal conditions.
- There are dishonest and possibly illegal methods used to breach the code protection feature. All of these methods, to our knowledge, require using the Microchip products in a manner outside the operating specifications contained in Microchip's Data Sheets. Most likely, the person doing so is engaged in theft of intellectual property.
- Microchip is willing to work with the customer who is concerned about the integrity of their code.
- Neither Microchip nor any other semiconductor manufacturer can guarantee the security of their code. Code protection does not mean that we are guaranteeing the product as "unbreakable."

Code protection is constantly evolving. We at Microchip are committed to continuously improving the code protection features of our products. Attempts to break Microchip's code protection feature may be a violation of the Digital Millennium Copyright Act. If such acts allow unauthorized access to your software or other copyrighted work, you may have a right to sue for relief under that Act.

Information contained in this publication regarding device applications and the like is provided only for your convenience and may be superseded by updates. It is your responsibility to ensure that your application meets with your specifications. MICROCHIP MAKES NO REPRESENTATIONS OR WARRANTIES OF ANY KIND WHETHER EXPRESS OR IMPLIED, WRITTEN OR ORAL, STATUTORY OR OTHERWISE, RELATED TO THE INFORMATION, INCLUDING BUT NOT LIMITED TO ITS CONDITION, QUALITY, PERFORMANCE, MERCHANTABILITY OR FITNESS FOR PURPOSE. Microchip disclaims all liability arising from this information and its use. Use of Microchip devices in life support and/or safety applications is entirely at the buyer's risk, and the buyer agrees to defend, indemnify and hold harmless Microchip from any and all damages, claims, suits, or expenses resulting from such use. No licenses are conveyed, implicitly or otherwise, under any Microchip intellectual property rights unless otherwise stated.

#### Trademarks

The Microchip name and logo, the Microchip logo, AnyRate, AVR, AVR logo, AVR Freaks, BitCloud, chipKIT, chipKIT logo, CryptoMemory, CryptoRF, dsPIC, FlashFlex, flexPWR, Heldo, JukeBlox, KeeLoq, Kleer, LANCheck, LINK MD, maXStylus, maXTouch, MediaLB, megaAVR, MOST, MOST logo, MPLAB, OptoLyzer, PIC, picoPower, PICSTART, PIC32 logo, Prochip Designer, QTouch, SAM-BA, SpyNIC, SST, SST Logo, SuperFlash, tinyAVR, UNI/O, and XMEGA are registered trademarks of Microchip Technology Incorporated in the U.S.A. and other countries.

ClockWorks, The Embedded Control Solutions Company, EtherSynch, Hyper Speed Control, HyperLight Load, IntelliMOS, mTouch, Precision Edge, and Quiet-Wire are registered trademarks of Microchip Technology Incorporated in the U.S.A.

Adjacent Key Suppression, AKS, Analog-for-the-Digital Age, Any Capacitor, AnyIn, AnyOut, BodyCom, CodeGuard, CryptoAuthentication, CryptoAutomotive, CryptoCompanion, CryptoController, dsPICDEM, dsPICDEM.net, Dynamic Average Matching, DAM, ECAN, EtherGREEN, In-Circuit Serial Programming, ICSP, INICnet, Inter-Chip Connectivity, JitterBlocker, KleerNet, KleerNet Iogo, memBrain, Mindi, MiWi, motorBench, MPASM, MPF, MPLAB Certified Iogo, MPLIB, MPLINK, MultiTRAK, NetDetach, Omniscient Code Generation, PICDEM, PICDEM.net, PICkit, PICtail, PowerSmart, PureSilicon, QMatrix, REAL ICE, Ripple Blocker, SAM-ICE, Serial Quad I/O, SMART-I.S., SQI, SuperSwitcher, SuperSwitcher II, Total Endurance, TSHARC, USBCheck, VariSense, ViewSpan, WiperLock, Wireless DNA, and ZENA are trademarks of Microchip Technology Incorporated in the U.S.A. and other countries.

SQTP is a service mark of Microchip Technology Incorporated in the U.S.A.

Silicon Storage Technology is a registered trademark of Microchip Technology Inc. in other countries.

GestIC is a registered trademark of Microchip Technology Germany II GmbH & Co. KG, a subsidiary of Microchip Technology Inc., in other countries.

All other trademarks mentioned herein are property of their respective companies.

© 2019, Microchip Technology Incorporated, All Rights Reserved.

ISBN: 978-1-5224-4282-0

# QUALITY MANAGEMENT SYSTEM CERTIFIED BY DNV — ISO/TS 16949 —

Microchip received ISO/TS-16949:2009 certification for its worldwide headquarters, design and wafer fabrication facilities in Chandler and Tempe, Arizona; Gresham, Oregon and design centers in California and India. The Company's quality system processes and procedures are for its PIC® MCUs and dsPIC® DSCs, KEELOQ® code hopping devices, Serial EEPROMs, microperipherals, nonvolatile memory and analog products. In addition, Microchip's quality system for the design and manufacture of development systems is ISO 9001:2000 certified.

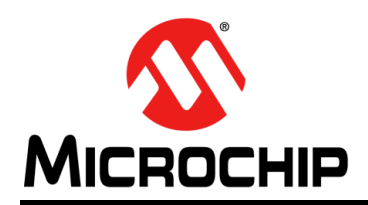

# Worldwide Sales and Service

#### AMERICAS

**Corporate Office** 2355 West Chandler Blvd. Chandler, AZ 85224-6199 Tel: 480-792-7200 Fax: 480-792-7277 Technical Support: http://www.microchip.com/ support

Web Address: www.microchip.com

Atlanta Duluth, GA Tel: 678-957-9614 Fax: 678-957-1455

Austin, TX Tel: 512-257-3370

**Boston** Westborough, MA Tel: 774-760-0087 Fax: 774-760-0088

Chicago Itasca, IL Tel: 630-285-0071 Fax: 630-285-0075

Dallas Addison, TX Tel: 972-818-7423 Fax: 972-818-2924

Detroit Novi, MI Tel: 248-848-4000

Houston, TX Tel: 281-894-5983

Indianapolis Noblesville, IN Tel: 317-773-8323 Fax: 317-773-5453 Tel: 317-536-2380

Los Angeles Mission Viejo, CA Tel: 949-462-9523 Fax: 949-462-9608 Tel: 951-273-7800

Raleigh, NC Tel: 919-844-7510

New York, NY Tel: 631-435-6000

San Jose, CA Tel: 408-735-9110 Tel: 408-436-4270

Canada - Toronto Tel: 905-695-1980 Fax: 905-695-2078

#### ASIA/PACIFIC

Australia - Sydney Tel: 61-2-9868-6733

China - Beijing Tel: 86-10-8569-7000 China - Chengdu

Tel: 86-28-8665-5511 China - Chongqing Tel: 86-23-8980-9588

China - Dongguan Tel: 86-769-8702-9880

China - Guangzhou Tel: 86-20-8755-8029

China - Hangzhou Tel: 86-571-8792-8115

China - Hong Kong SAR Tel: 852-2943-5100

China - Nanjing Tel: 86-25-8473-2460

China - Qingdao Tel: 86-532-8502-7355

China - Shanghai Tel: 86-21-3326-8000

China - Shenyang Tel: 86-24-2334-2829

China - Shenzhen Tel: 86-755-8864-2200

China - Suzhou Tel: 86-186-6233-1526

China - Wuhan Tel: 86-27-5980-5300

China - Xian Tel: 86-29-8833-7252

China - Xiamen Tel: 86-592-2388138 China - Zhuhai

Tel: 86-756-3210040

### ASIA/PACIFIC

India - Bangalore Tel: 91-80-3090-4444

India - New Delhi Tel: 91-11-4160-8631 India - Pune

Tel: 91-20-4121-0141 Japan - Osaka

Tel: 81-6-6152-7160 Japan - Tokyo

Tel: 81-3-6880- 3770 Korea - Daegu

Tel: 82-53-744-4301 Korea - Seoul

Tel: 82-2-554-7200

Tel: 60-3-7651-7906

Malaysia - Penang Tel: 60-4-227-8870

Tel: 63-2-634-9065

Singapore Tel: 65-6334-8870

Taiwan - Hsin Chu

Taiwan - Kaohsiung

Taiwan - Taipei

Thailand - Bangkok Tel: 66-2-694-1351

Vietnam - Ho Chi Minh Tel: 84-28-5448-2100

Tel: 31-416-690399 Fax: 31-416-690340

EUROPE

Austria - Wels

Tel: 43-7242-2244-39

Tel: 45-4450-2828

Fax: 45-4485-2829

Tel: 358-9-4520-820

Tel: 33-1-69-53-63-20

Fax: 33-1-69-30-90-79

**Germany - Garching** 

Tel: 49-2129-3766400

Germany - Heilbronn

Germany - Karlsruhe

Tel: 49-721-625370

Germany - Munich

Tel: 49-89-627-144-0

Fax: 49-89-627-144-44

Germany - Rosenheim

Tel: 49-8031-354-560

Israel - Ra'anana

Italy - Milan

Italy - Padova

Tel: 972-9-744-7705

Tel: 39-0331-742611

Fax: 39-0331-466781

Tel: 39-049-7625286

**Netherlands - Drunen** 

Tel: 49-7131-67-3636

Tel: 49-8931-9700

Germany - Haan

Finland - Espoo

France - Paris

Fax: 43-7242-2244-393

**Denmark - Copenhagen** 

Norway - Trondheim Tel: 47-7288-4388

Tel: 48-22-3325737

Fax: 34-91-708-08-91

Sweden - Gothenberg Tel: 46-31-704-60-40

Sweden - Stockholm Tel: 46-8-5090-4654

**UK - Wokingham** Tel: 44-118-921-5800 Fax: 44-118-921-5820

Malaysia - Kuala Lumpur

Philippines - Manila

Tel: 886-3-577-8366

Tel: 886-7-213-7830

Tel: 886-2-2508-8600

Poland - Warsaw

**Romania - Bucharest** 

Tel: 40-21-407-87-50 Spain - Madrid Tel: 34-91-708-08-90

# **Mouser Electronics**

Authorized Distributor

Click to View Pricing, Inventory, Delivery & Lifecycle Information:

Microchip: USB7252/KDX USB7252T/KDX